## **RIPRESA DELLO SCRUTINIO**

## **ATTENZIONE:** il tabellone dello scrutinio finale <u>NON VA SBLOCCATO</u> (ovvero i voti devono rimanere Voti Definitivi) altrimenti non si avrà la possibilità di accedere al tabellone dei sospesi con l'apposito programma.

I docenti coordinatori di classe, con il proprio accesso a Scuolanext, o il Dirigente Scolastico con l'accesso Preside, potranno procedere alla fase conclusiva dello scrutinio accedendo all'apposito programma che si trova nel menù *Scrutini – Ripresa dello scrutinio*.

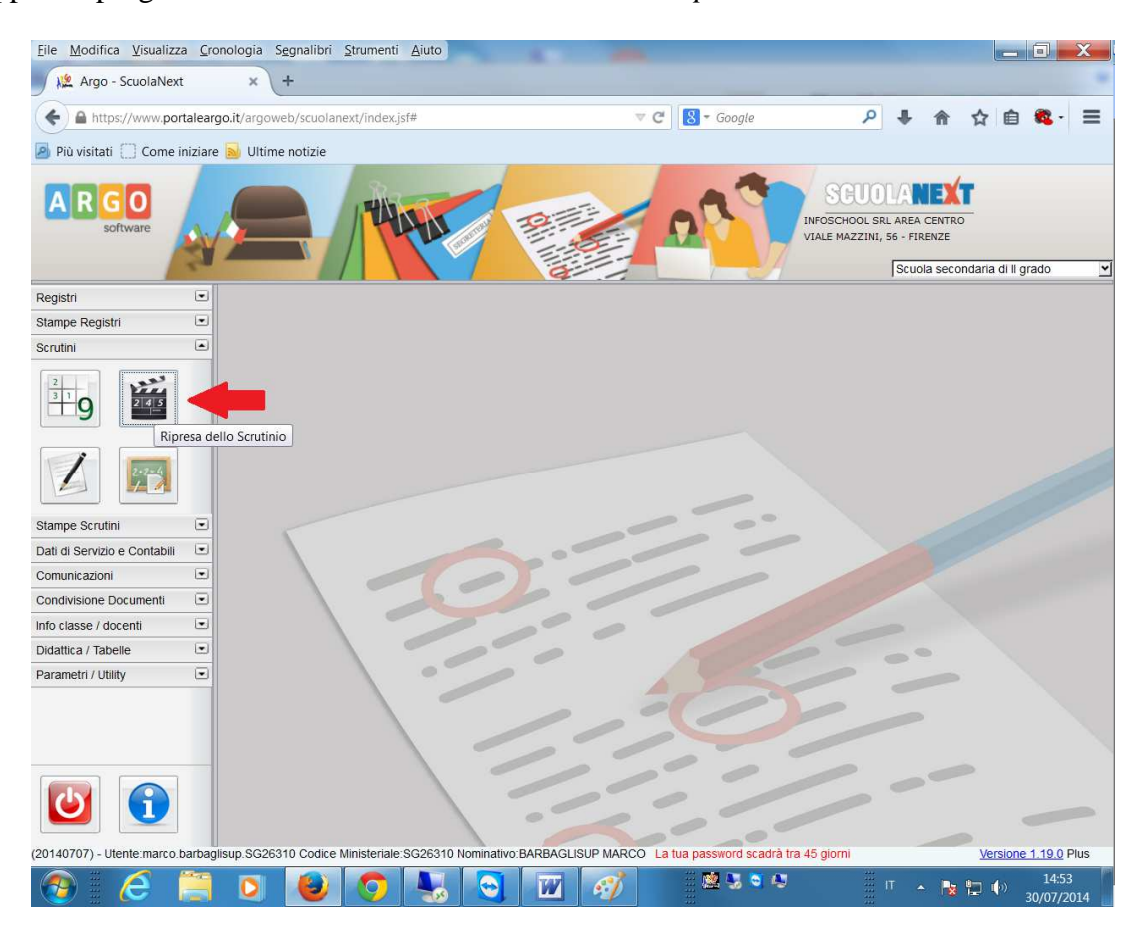

Dopo aver scelto la classe comparirà il tabellone con solo gli alunni a cui è stato sospeso il giudizio.

Per ogni materia il programma visualizza nella colonna intestata  $\mathbf{P}$  il voto proposto nella prima fase dello scrutinio (Giugno) e riporta la stessa valutazione sulla colonna  $\mathbf{V}$ .

Si dovrà quindi aggiornare la colonna V che dovrà contenere il **voto definitivo** o cliccando sulla materia e quindi operando per materia, o cliccando sul nominativo operando quindi per alunno (suggerito).

| Elle Modifica Visualizza Cronologia Segnalibri Strumenti Aiuto |        |                                                                            |              |       |       |          |        |        |           |       |          |                                         |                    |               |                              |                |         |               |          |                |     |
|----------------------------------------------------------------|--------|----------------------------------------------------------------------------|--------------|-------|-------|----------|--------|--------|-----------|-------|----------|-----------------------------------------|--------------------|---------------|------------------------------|----------------|---------|---------------|----------|----------------|-----|
| N Argo - ScuolaNext × N Argo - Alunni × +                      |        |                                                                            |              |       |       |          |        |        |           |       |          |                                         |                    |               |                              |                |         |               |          |                |     |
| A https://www.port                                             | talear | go.it/argoweb/scuolanext/index.jsf#                                        |              |       |       |          |        | 3      | ∀ C'      | 8     | ≠ God    | ogle                                    |                    | ۶             | •                            | fi             | 1       | 2             | <b>)</b> | 2 -            | ≡   |
| 🖉 Più visitati 🗍 Come iniziare 🔂 Ultime notizie                |        |                                                                            |              |       |       |          |        |        |           |       |          |                                         |                    |               |                              |                |         |               |          |                |     |
| A R G O<br>software                                            |        |                                                                            |              | 4     | Rinne | 111. 110 |        | 131151 | -         | 2     | 2        | Ĵ,                                      | INFOSCI<br>VIALE M | HOOL<br>AZZIY | OLA<br>SRL ARE<br>VI, 56 - F | A CEN<br>IRENZ |         | aria di       | II grad  | 0              | 2   |
| Registri                                                       | •      | Ripresa dello Scrutinio                                                    |              |       |       |          |        |        |           |       |          |                                         |                    |               |                              |                |         |               |          |                | 0   |
| Stampe Registri                                                | •      | 📭 🔛 🔤 S/ 🔬                                                                 | C/           |       |       |          |        |        |           |       |          |                                         |                    |               |                              |                |         |               |          |                |     |
|                                                                |        | Classe: 3A TECNICO GESTIONE AZIE<br>Per caricare L voli per singolo alunno | ENDALE SEDE  | E CE  | NTRAI | E        | Per ci | aricar | re i voti | per i | materia  | cliccare s                              | ul codice          | Perio<br>mate | do:SCRI                      | JTINIC         | ) FINAI | LE<br>alle co | l        |                |     |
| ±9 🔤                                                           |        | Aluppo                                                                     | Data Nasc    | 11/   | ALI   | ST       | ORI    | MA     | ATEM      | SC    | IE       | INGLE                                   | FRANC              | : 1           | TEDES                        | GE             | OGR     | TEC           | .C       | INF            | OR  |
|                                                                |        | Aldrino                                                                    | Data Nase.   | P     | V     | P        | v      | P      | V         | Р     | V        | PV                                      | P                  | v             | PV                           | P              | V       | P             | ۷        | Р              | V   |
|                                                                |        | DESTEFANIS YLENIA                                                          | 08/10/1994   | 6     | 6     | 5        | 6      | 7      | 7         | 6     | 6        |                                         | 5 6                |               |                              | 7              | 7       | 6             | 6        | 6              | 6   |
|                                                                |        | FORMELLI ALBERTO                                                           | 08/05/1994   | 5     | 6     | 7        | 7      | 7      | 7         | 6     | 6        | 7 7                                     |                    |               |                              | 7              | 7       | 9             | 9        | 7              | 7   |
| Stampe Scrutini                                                | •      | SRACCHI MATTEO                                                             | 14/08/1995   | 5     | 5     | 6        | 6      | 7      | 7         | 6     | 6        |                                         | 6 6                |               |                              | 7              | 7       | 7             | 7        | 6              | 6 1 |
| Dati di Servizio e Contabili                                   | •      |                                                                            | Assenze      | _     |       |          |        |        |           |       |          | /////////////////////////////////////// |                    | 1             | ///////                      | 1              |         |               |          |                |     |
| Comunicazioni                                                  |        |                                                                            |              |       |       |          |        |        |           |       |          |                                         |                    |               |                              |                |         |               |          |                |     |
| Condivisione Documenti                                         | •      |                                                                            |              |       |       |          |        |        |           |       |          |                                         |                    |               |                              |                |         |               |          |                |     |
| Info classe / docenti                                          | •      |                                                                            |              |       |       |          |        |        |           |       |          |                                         |                    |               |                              |                |         |               |          |                |     |
| Didattica / Tabelle                                            |        |                                                                            |              |       |       |          |        |        |           |       |          |                                         |                    |               |                              |                |         |               |          |                |     |
| Parametri / Utility                                            | •      |                                                                            |              |       |       |          |        |        |           |       |          |                                         |                    |               |                              |                |         |               |          |                |     |
|                                                                |        |                                                                            | 00040 Namin  |       |       | 101      |        | 450    |           |       |          |                                         |                    |               |                              |                |         |               |          | 0.01           | Þ   |
| (20140707) - Utente:marco.b                                    | arbag  | lisup.SG26310 Codice Ministeriale.SG                                       | 26310 Nomina | ativo | BARB  | AGLI     | SUP M. | ARCO   | ) Lat     | ua pa | asswor   | d scadrā tri                            | a 45 giori         | ni<br>        |                              |                |         | Versio        | one 1.1  | 1 <u>9.0</u> F | ius |
|                                                                | -      |                                                                            |              |       | Ľ     | Z        | 6      | 0      |           |       | <u>1</u> | 0                                       |                    |               |                              | <b>^</b>       | 8       | 1 🏟           | 30/      | 16:11          | 014 |

In questo ultimo caso si potrà anche inserire nella parte in basso sotto le materie, il credito ovviamente solo per le classi terze e quarte (inserimento semplice), la media e l'esito definitivo.

| <u>File Modifica Visualizza</u>                                            | a <u>C</u> ro | onologia S <u>e</u> gnalibri <u>S</u> trumenti <u>(</u> | Aiuto  |                |                   |                             |              |       |         |                 | X           |
|----------------------------------------------------------------------------|---------------|---------------------------------------------------------|--------|----------------|-------------------|-----------------------------|--------------|-------|---------|-----------------|-------------|
| 🕺 🖄 Argo - ScuolaNext                                                      |               | 🗙 🐙 Argo - Alunni                                       |        | × +            |                   |                             |              |       |         |                 | -           |
| A https://www.port                                                         | talear        | go.it/argoweb/scuolanext/index.jsf#                     | ÷      |                |                   | 🛡 🕑 🚷 🗝 Google              | Q            | +     | 俞 ☆     | i 🛍 🎕           | . =         |
| Più visitati Come ir                                                       | niziare       | e 🗾 Ultime notizie                                      |        |                |                   |                             |              |       |         |                 |             |
| SCUCLANEXT<br>Software                                                     |               |                                                         |        |                |                   |                             |              |       |         |                 |             |
| Registri                                                                   | •             | DESTEFANIS YLENIA                                       |        |                |                   |                             |              |       |         | 🔞 💥             | 0           |
| Stampe Registri                                                            | •             |                                                         | C      |                | inserim           | ento dettaglio cr           | edito        |       |         |                 |             |
| Scrutini                                                                   | ۲             |                                                         |        | U I            | moernm            | ento dettugilo en           | curco        |       |         |                 |             |
| <sup>2</sup><br><u>3 1</u><br><u>2</u><br><u>2</u><br><u>4</u><br><u>5</u> |               | Materia                                                 | Voto   | Dettaglio Cre  | dito Alunno nteti | co                          |              |       |         | ^               |             |
|                                                                            |               | ITALIANO                                                | 6      | 2              |                   |                             | .4           |       |         | =               | OR<br>V     |
|                                                                            |               | STORIA                                                  | 6      | 1              |                   |                             | al           |       |         |                 | 6<br>7      |
| Stampe Scrutini                                                            | •             | MATEMATICA                                              | 7      | 2              |                   |                             |              |       |         |                 | 6 1         |
| Dati di Servizio e Contabili                                               |               |                                                         |        |                |                   |                             | b.           |       |         |                 |             |
| Comunicazioni                                                              |               | SCIENZE DELLA TEDDA                                     | C      |                |                   |                             |              |       |         |                 |             |
| Condivisione Documenti                                                     | •             | cradita incori                                          | mont   | to compli      | <b>CO</b>         |                             | .41          |       |         |                 |             |
| Info classe / docenti                                                      |               | creato insen                                            | mem    | to sempli      | CE                |                             |              |       |         |                 |             |
| Didattica / Tabelle                                                        | ۲             |                                                         | l      | 0              |                   |                             |              |       |         | -               | s-          |
| Parametri / Utility                                                        | •             | Crodito                                                 |        | Integ          | 0.61              |                             |              |       |         |                 | 778         |
|                                                                            |               | Media Matem                                             | cola   | Media          | 6 30 Å =          | Esito A - Ammesso/a         |              |       | ~       |                 |             |
|                                                                            |               |                                                         |        |                | media             | esito definitiv             | vo (positivo | o o n | egativo | <b>)</b> )      |             |
|                                                                            |               | <                                                       |        |                |                   |                             |              |       |         |                 | ۲           |
| https://www.portaleargo.it                                                 | /argo         | web/scuolanext/index.jsf# teriale:S0                    | G26310 | Nominativo:BAP | RBAGLISUP MARC    | O La tua password scadrà ti | ra 45 giorni |       | ¥       | ersione 1.19.   | 2 Plus      |
| 👩 🛛 🥭 🚺                                                                    |               | O 🕹 🧿                                                   | 4      |                | W 🧭               |                             |              |       | - 😼 🐑   | () 15:<br>30/07 | 44<br>/2014 |

Premendo invece sul pulsante *Dettaglio credito alunno* si potrà accedere all'inserimento del **dettaglio del credito** per le scuole che hanno scelto questo metodo di inserimento dei dati relativi al credito formativo con cui si potrà inserire oltre agli indicatori menzionati dalla normativa per documentare lo spostamento sulla parte alta della banda evidenziata dalla media, anche il credito formativo riconosciuto dal Cdc.

| <u>File M</u> odifica <u>V</u> isualizza        | <u>C</u> ro    | nologia Segnalibri Strumenti Aiuto                                                                                                    |                              |  |  |  |  |  |  |  |  |
|-------------------------------------------------|----------------|----------------------------------------------------------------------------------------------------|------------------------------|--|--|--|--|--|--|--|--|
| 🛛 🞉 Argo - ScuolaNext                           |                | × 📲 Argo - Alunni × +                                                                                                    |                              |  |  |  |  |  |  |  |  |
| + https://www.port                              | alearg         | polit/argoweb/scuolanext/index.jsf# 🛛 🗸 🖉 🗸 Google 🔎 🤳                                                                                                    | ・ 合 ☆ 自 ጫ・ 三                 |  |  |  |  |  |  |  |  |
| 🖉 Più visitati 🗍 Come iniziare 💁 Ultime notizie |                |                                                                                                    |                              |  |  |  |  |  |  |  |  |
| A R G O<br>software                             |                | SCUOLA<br>INFOSCHOOL SEL AR<br>VIALE MAZZINI, 55 -                                                                                                    | EA CENTRO<br>FIRENZE         |  |  |  |  |  |  |  |  |
| Registri                                        | •              | DESTEFANIS YLENIA                                                                                                    | <b>3 X 3</b>                 |  |  |  |  |  |  |  |  |
| Stampe Registri                                 |                | Attribuzione Credito 🗱                                                                                                    |                              |  |  |  |  |  |  |  |  |
|                                                 |                | ALUNNO: DESTEFANIS YLENIA<br>Assenze Crediti Altro Punteggio<br>Tra crediti formativi riconosciuti dal CdC<br>ST Crediti Formativi<br>crediti Formativi                                                                                                    | B<br>B<br>7<br>7             |  |  |  |  |  |  |  |  |
| Stampe Scrutini                                 | ۲              | MA Interesse e                                                                                                    | 6 1                          |  |  |  |  |  |  |  |  |
| Dati di Servizio e Contabili                    | •              | Impegno: Punteggio: 0,00                                                                                                    |                              |  |  |  |  |  |  |  |  |
| Comunicazioni<br>Condivisione Documenti         |                | SC Partecipazione alle Attività Complementari Punteggio: 0.00                                                                                                    |                              |  |  |  |  |  |  |  |  |
| Info classe / docenti                           |                | Destite                                                                                                    |                              |  |  |  |  |  |  |  |  |
| Didattica / Tabelle                             | ۲              | INC                                                                                                    |                              |  |  |  |  |  |  |  |  |
| Parametri / Utility                             |                |                                                                                                    |                              |  |  |  |  |  |  |  |  |
|                                                 | arbad          | III III I | Versions 1 10 0 Pilus        |  |  |  |  |  |  |  |  |
| (20140707) - Otenie Iharco b                    | arbagi<br>Alac |                                                                                                    | <u>versione 1, 19.0</u> Plus |  |  |  |  |  |  |  |  |
|                                                 |                |                                                                                                    | * 🔹 📮 🌓 30/07/2014           |  |  |  |  |  |  |  |  |

Come ultime operazioni ricordarsi di premere il pulsante Riporta esito e medie nelle schede

*annuali* per comunicare al programma alunni della segreteria l'esito definitivo dell'anno scolastico per gli alunni sospesi e, per le Scuole che utilizzano la parte di verbalizzazione del programma, accedere alla funzione di stampa dei verbali con il pulsante *Accedi alla procedura di* 

stampa dei verbali